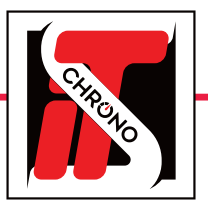

# **HOW TO CHANGE AN ID OF A DISTANT DECODER**

## WITH DECODER SETTINGS SOFTWARE

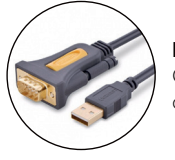

IMPORTANT

Connect the PC and the decoder using a RS232 or USB/RS232 cable.

#### **STEP 1 : DOWNLOAD DECODER SETTINGS SOFTWARE**

A distant decoder's ID can be changed with DECODER SETTINGS software available for download on our website ; www.itschrono.com / Downloads

DOWNLOAD DECODER SETTINGS

| 🐚 DecoderSettings (1.5.7) - Chro          | nelec — 🗌 🚽                                                                                                    |
|-------------------------------------------|----------------------------------------------------------------------------------------------------|
| Options                                   | -                                                                                                    |
| Commands Settings                         |                                                                                                    |
| Decoder     Serial port :     IP adress : | COM14 2<br>010.081.077.058                                                                                      |
| Local port :                              | 2012 🔹                                                                                                    |
| Protocol :                                | Chronelec (9600)  Chronelec (9600) Chronelec (19200)                                                            |
| Commands                                  | Cronelec Distant RFID (9500)<br>Cronelec Distant RFID (9500)<br>AMB Tranx<br>Level (STA) : 0<br>Level (BOX) : 0 |
| Auto. status                              | Noise (STA) : Noise (BOX) :                                                                                     |
| Date and time                             |                                                                                                    |
| PC date                                   | PC time                                                                                                    |
| ○ 13/06/2019 🗐 🖛                          | Send 00:00:00 Send                                                                                              |

### **STEP 2 : CONNECT THE DECODER**

### **1** OPEN DECODER SETTINGS SOFTWARE.

- Select the SERIAL PORT connection and the COM PORT corresponding to your link between PC and DECODER : here COM14.
- To communicate with a distant decoder, you have to select the protocol CHRONELEC DISTANT (9600).
- Then, click on CONNECT.

The frame that appears attests the good connection between the PC and the decoder.

### **2** THE FRAME BREAKS UP INTO SEVERAL BLOCKS OF INFORMATION :

| Time of the session                                                                                                    |                                                                                                    |
|----------------------------------------------------------------------------------------------------|----------------------------------------------------------------------------------------------------|
| (here <b>00 : 00'00''</b> because decoder is stopped)                                                                                                    | M DecoderSettings (1.5.7) - Chronelec – 2                                                                                                    |
| <ul> <li>The level of noise<br/>(here 10 on the loop 1 and 00 on the loop 2)</li> <li>The level of detection of the decoder<br/>(here 60 on the loop 1 and 10 on the loop 2)</li> <li>ID of the decoder<br/>(here i7).</li> </ul>                                                                                                    | Options Commands Settings Commands Settings Commands Settings Commands Intervention Commands Settings Commands Intervention Commands Intervention Commands |
| Commands           Image: Commands           Image: Commands <tr< th=""><th>Protocol :         Chronelec Distant (9600)         Disconnect           Commands         Image: Commands         Image: Commands         <td< th=""></td<></th></tr<> | Protocol :         Chronelec Distant (9600)         Disconnect           Commands         Image: Commands         Image: Commands <td< th=""></td<>                                                                                                    |
| INFORMATION<br>For distant decoder with 2 inputs loops :<br>the second input takes automatically<br>ID of the first input +1<br>(so, here the second input is i8)                                                                                                    | Auto. status         Noise (STA) : 10         Noise (BOX) : 0           Distant decoder                                                                                                    |

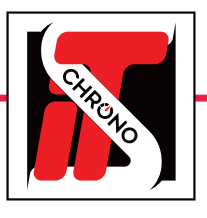

IMPORTANT

# **HOW TO CHANGE AN ID OF A DISTANT DECODER**

## WITH DECODER SETTINGS SOFTWARE

|                             | ^ USB/RS2                                            | 32 CODIE.          |             |                                |              |
|-----------------------------|------------------------------------------------------|--------------------|-------------|--------------------------------|--------------|
| 🖢 DecoderSettings (1.5.7) - | Chronelec                                            |                    |             | _                              | . 3          |
| Options                     |                                                      |                    |             |                                |              |
| Commands Settings           |                                                      |                    |             |                                |              |
| Contraction Decoder         |                                                      |                    |             |                                |              |
| Serial port :               | COM14                                                |                    |             |                                |              |
| O IP adress :               | 010.08                                               | 81 . 077 . 058 🛓   |             |                                |              |
| Remote port :               | 2012                                                 | *                  |             |                                |              |
| Local port :                | 2012                                                 | *<br>*             |             |                                |              |
| Protocol :                  | Chronel                                              | lec Distant (9600) | $\sim$      | Disconnect                     |              |
|                             | 5 4 10 5 10 5 10 5 10 5 10 5 10 5 10 5 1             | 11]                |             | Level (STA) :<br>Level (BOX) : | 60 🔹<br>10 🔄 |
| Auto. status                |                                                      |                    | Noise (STA) | :10 Noise (                    | BOX) : 0     |
| Distant decoder             |                                                      |                    |             |                                |              |
| Loop :<br>Level (Step 10) : | B01 ~<br>B02<br>B03<br>B04                           | Send<br>Send (2)   |             |                                |              |
| GPS :                       | B05<br>B06<br>B07                                    |                    |             |                                |              |
|                             | B08<br>B10<br>B11<br>B12<br>B13<br>B14<br>B15<br>B16 |                    |             |                                |              |

Connect the PC and the decoder using a RS232

### STEP 3 : CHANGE THE ID OF THE DISTANT DECODER

### **3** TO CHANGE THE ID :

- · Select the desired new ID with the dropdown list.
- Click on SEND.
- Then, a frame appears with the selected ID.
- To be sure that it's OK, you can click on **STATUS** to receive a new frame with the new ID at the end of this frame.

#### 4 AFTER SUCCESSFULLY CHANGING THE ID OF THE DECODER :

You have to disconnect of the distant decoder with the **DISCONNECT** button before closing the **DECODER SETTINGS** software.

| DecoderSettings (1.5.7) - Chror | .elec —                               |
|---------------------------------|---------------------------------------|
| Options                         |                                       |
| Commands Settings               |                                       |
| Contraction Decoder             |                                       |
| Serial port :                   | COM14 ~ 🍣                             |
| O IP adress :                   | 010 . 081 . 077 . 058 🛓               |
| Remote port :                   | 2012                                  |
| Local port :                    | 2012                                  |
| Protocol :                      | Chronelec Distant (9600) V Disconnect |
| Commands                        | Level (STA) : 60<br>Level (BOX) : 10  |
| Auto. status                    | Noise (STA) : 10 Noise (BOX) : 0      |
| Date and time                   |                                       |
| PC date                         | OPC time                              |
| ○ 13 / 06 / 2019 🔤 🔻            | Send 00:00:00 💠 Send                  |
|                                 |                                       |